## Case 1. Coloring Ports by Type

To color ports by their type

- 1. Create a Legend and a Legend Item.
- 2. Right-click the Legend Item to open its Specification window.
- 3. Click three dots .... next to the **Adornment** property to edit it.
- 4. In the Adornment Properties dialog, specify the desired adornment properties. Click OK.
- 5. Click three dots .... next to the Elements by Condition property to edit it. Elements by Condition dialog opens.
- 6. Click Expert at the bottom of the dialog. The dialog is switched to the Expert mode.
- 7. Select Create operation > Metachain Navigation.
- 8. Click Insert.

10. 11.

12.

9. Under Metaclass or Stereotype, select Port, and under Property, select Type.

| Body:                                                       |                                                 |                                      |         |        |        |  |
|-------------------------------------------------------------|-------------------------------------------------|--------------------------------------|---------|--------|--------|--|
| Condition<br>⊕                                              | Metachain Navig                                 | Metachain Navigation 🛈 Edit Use as   |         |        |        |  |
|                                                             | Operation Name:                                 | Operation Name: Metachain Navigation |         |        |        |  |
|                                                             | Metaclass or Stereot                            | ype F                                | roperty | Insert |        |  |
|                                                             |                                                 | 1                                    | уре     |        | Remove |  |
| Select Create operation > Op<br>Drag-and-drop Metachain Nav | eration from Model ><br>rigation onto Input par | Contains.                            |         | I      |        |  |
| Body:                                                       |                                                 |                                      |         |        |        |  |
|                                                             | Operation from Mo                               | del::In                              | Edit    | Use as | Reset  |  |

| Union | Union<br>E- & Contains                                                                                                | Operation from M        | /odel::In | Edit       | Use as | Reset  |
|-------|----------------------------------------------------------------------------------------------------|-------------------------|-----------|------------|--------|--------|
|       | <ul> <li>Input = Metachain Nav</li> <li>Obj = iTemperature</li> <li>              ← Create operation      </li> </ul> | Operation Name:         | Metachain | Navigation |        |        |
|       |                                                                                                    | Metaclass or Stereotype |           | Property   |        | Insert |
|       |                                                                                                    | 🗖 Port                  |           | Туре       |        |        |
|       |                                                                                                    |                         |           |            |        | Remove |
| S     | Select Obj > Element > select t                                                                                       | he port type to verif   | у.        |            |        |        |
|       | Padu                                                                                                    |                         |           |            |        |        |

|  | body.                                                                                                    |                                       |       |  |  |  |
|--|----------------------------------------------------------------------------------------------------|---------------------------------------|-------|--|--|--|
|  | <ul> <li>Union</li> <li>Contains</li> <li>Contains<td>Operation from Model::Obj Edit Use as</td><td>Reset</td></li></ul> | Operation from Model::Obj Edit Use as | Reset |  |  |  |
|  |                                                                                                    | Operation Name: Element               |       |  |  |  |
|  |                                                                                                    | Element: 🧧 iTemperature               |       |  |  |  |
|  |                                                                                                    |                                       |       |  |  |  |

13. Click OK.

## Sample model

The model used in these examples is the Case Studies for Querying the Model sample model. To open this model, you need to download case studies for querying the model.mdzip.